# Краткое руководство по настройке

АХ1800 Двухдиапазонный роутер Wi-Fi 6

\*Изображения могут отличаться от реальных продуктов.

# Режим роутера (рекомендуется)

- Подключите кабель интернет в WAN порт роутера напрямую или после модема провайдера, как показано на рисунке.
- Если вы хотите настроить этот новый роутер для расширения вашей сети, обратитесь к разделу «Режим точки доступа» на второй странице.

| Для доступа через<br>DSL/GPoN/кабельный модем                                                                              |                                    |       |  |
|----------------------------------------------------------------------------------------------------|------------------------------------|-------|--|
| <b>1.</b> Выключите модем.                                                                                                 |                                    |       |  |
| <ul> <li>2. Подключите к порту WAN роутера.</li> <li>3. Включите модем, подождите 2 минуты, пока он загрузится.</li> </ul> | <br> <br> <br> <br> <br> <br> <br> | NEW F |  |
|                                                                                                    | или                                |       |  |
| ДЛя доступа по FTTB Ethernet-кабелю                                                                                        |                                    |       |  |

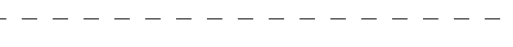

Подключите к порту WAN роутера

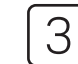

Убедитесь, что следующие индикаторы горят постоянно, чтобы подтвердить правильность подключения оборудования.

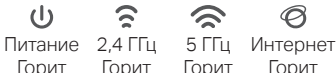

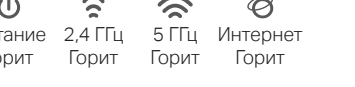

Примечание. Если индикаторы 2,4 ГГц 🕿 и 5 ГГц 🕿 не горят, нажмите и удерживайте кнопку WPS/Wi-Fi на задней панели примерно 2 секунды, пока они не загорятся

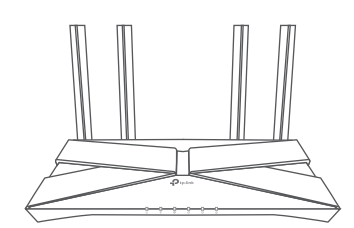

### Настройте роутер

1. Подключите компьютер к роутеру (по проводу или Wi-Fi).

### • По проводу

4

Интерн

Отключите Wi-Fi на вашем компьютере и подключите его к роутеру через кабель Ethernet.

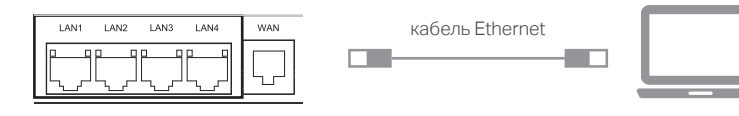

• По Wi-Fi

Подключите свое устройство к сети Wi-Fi роутера, используя SSID (имя сети) и пароль беспроводной сети, указанные на наклейке в нижней части роутера.

| Tapon Constantial Com/PN<br>X000000X<br>SSIDTP-Link X00X<br>SSIDTP-Link X00X_SG |  |
|---------------------------------------------------------------------------------|--|

## 🕞 🛞 *i* http://

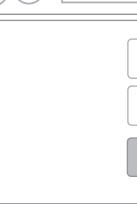

3. Следуйте пошаговым инструкциям быстрой настройки, чтобы завершить первоначальную настройку.

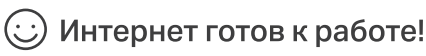

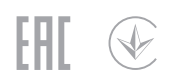

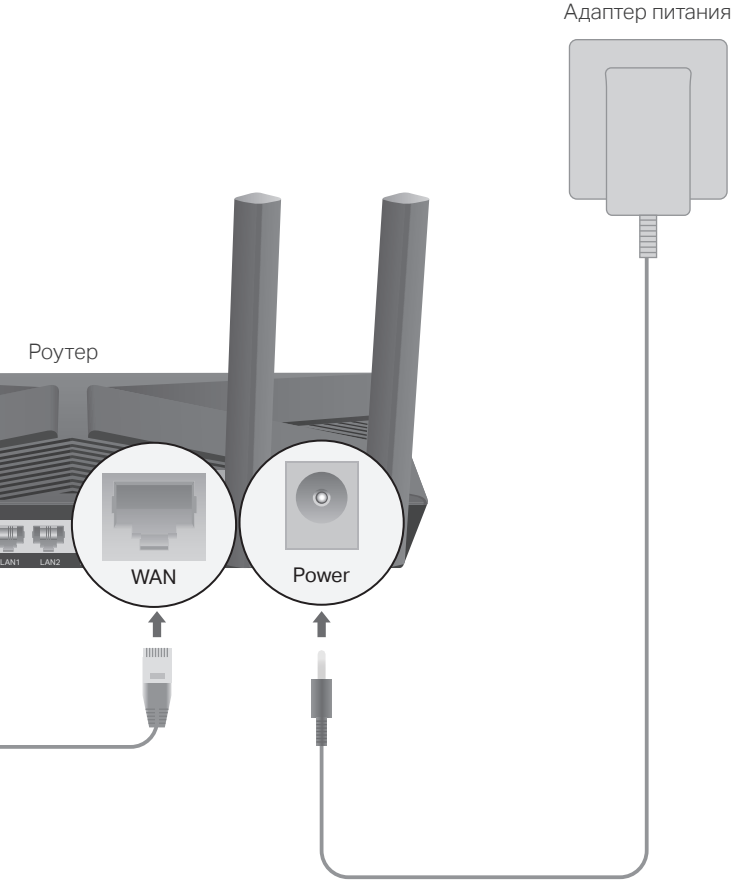

2

Подключите адаптер питания к роутеру и включите роутер.

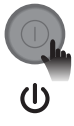

2. Откройте веб-браузер и введите http://tplinkwifi.net или http://192.168.0.1 в адресной строке. Чтобы приступить к работе, создайте пароль или введите данные для входа по умолчанию, напечатанные на этикетке.

Примечание. Если окно входа в систему не появляется, обратитесь к FAQ > B1.

| //tplinkwifi.net |   | <u>م</u> | > |
|------------------|---|----------|---|
|                  |   |          |   |
|                  |   |          |   |
| Войти            | 6 |          |   |
|                  |   |          |   |

### Режим точки доступа

Если у вас уже есть роутер, вы можете переключить этот новый роутер на точку доступа, чтобы расширить существующую сеть. Следуйте инструкциям ниже.

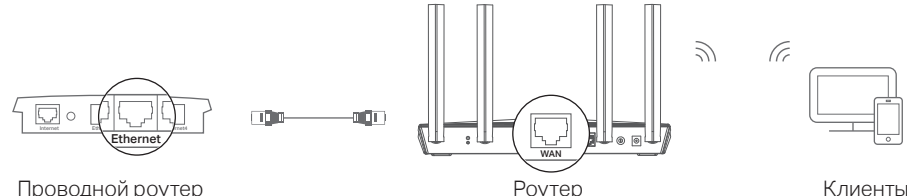

Проволной роутер

1. Включите роутер.

- 2. Подключите порт WAN роутера к порту Ethernet проводного роутера с помощью кабеля Ethernet, как показано выше.
- 3. Подключите компьютер к роутеру с помощью кабеля Ethernet или по Wi-Fi, используя SSID (сетевое имя) и пароль беспроводной сети.
- 4. Откройте веб-браузер и введите http://tplinkwifi.net в адресной строке. Используйте свой пароль или имя пользователя/пароль для входа.
- 5. Перейдите в меню Дополнительные настройки > Режим работы, выберите Точка доступа и нажмите Сохранить.
- 6. Подождите, пока роутер перезагрузится, затем войдите в него и запустите быструю настройку, чтобы завершить настройку.

### Интернет готов к работе!

## Приложение Aginet

| Вы можете легко управлять своей сетью через приложение Aginet. Загрузите и установите приложение Aginet. Найдите Aginet в Apple App Store или Google | Индикатор    | Состояние                                    | Описание                                                                                                    |
|----------------------------------------------------------------------------------------------------|--------------|----------------------------------------------|----------------------------------------------------------------------------------------------------|
| Play или просто отсканируйте QR-код.                                                                                                    | ს Питание    | Горит<br>Мигает<br>Не горит                  | Питание включено.<br>Система запускается или обновляется прошивка.<br>Питание отключено.                                                                  |
| App Store                                                                                                    | 🔶 2,4 ГГц Га | Горит                                        | Wi-Fi диапазон 2,4 ГГц включен.                                                                                                    |
| Google Play                                                                                                    |              | Не горит                                     | Wi-Fi диапазон 2,4 ГГц отключен.                                                                                                    |
|                                                                                                    | <b>• • •</b> | Горит                                        | Wi-Fi диапазон 5 ГГц включен.                                                                                                    |
|                                                                                                    | 🕱 ५।।ц       | Не горит                                     | Wi-Fi диапазон 5 ГГц отключен.                                                                                                    |
|                                                                                                    | Ø Интернет   | Горит зеленым<br>Горит оранжевым<br>Не горит | Доступно подключение к Интернету.<br>Порт WAN роутера подключен, но интернет недоступен.<br>Порт WAN роутера не подключен.                                |
|                                                                                                    |              | Горит                                        | Устройство подключено к порту LAN.                                                                                                    |
|                                                                                                    | LI LAN       | Не горит                                     | К порту LAN не подключено ни одно устройство.                                                                                                    |
| Описание кнопок                                                                                                    | A WPS        | Горит/Не горит<br>Мигает                     | Горит, когда синхронизация WPS установлена и<br>автоматически выключается примерно через 5 минут.<br>Беспроводное устройство пытается подключиться к сети |
|                                                                                                    |              |                                              | через имно.<br>Этот процесс может занять до 2 минут.                                                                                                    |

### Описа

| Кнопка    | Описание                                                                                                    |
|-----------|----------------------------------------------------------------------------------------------------|
| ወ         | Нажмите, чтобы включить или выключить роутер.                                                                         |
| Reset     | Нажмите и удерживайте кнопку около 5 секунд, чтобы сбросить<br>настройки роутера к заводским настройкам по умолчанию. |
| WPS/Wi-Fi | Нажмите кнопку на 1 секунду, чтобы запустить процесс WPS.                                                             |
|           | Нажмите и удерживайте в течение примерно 2 секунд, чтобы<br>включить или выключить Wi-Fi 2,4 ГГц и 5 ГГц.             |

### FAQ (Часто задаваемые вопросы)

#### В1. Что делать, если не получается войти в веб-интерфейс управления?

- Если компьютеру назначен статический IP-адрес, измените его настройку для автоматического получения IP-адреса и адреса службы DNS.
- Убедитесь, что http://tplinkwifi.net или http://192.168.0.1 правильно введены в веб-браузере, и нажмите Enter.
- Используйте другой веб-браузер и повторите попытку.
- Перезагрузите роутер и повторите попытку.
- Отключите, а затем включите используемый сетевой адаптер.

#### В2. Что делать, если нет доступа в интернет?

- Проверьте, есть ли доступ к интернету, подключив компьютер непосредственно к сети интернет-провайдера с помощью кабеля Ethernet. Если доступа к интернету нет, свяжитесь с интернет-провайдером.
- Войдите в веб-интерфейс управления роутера и перейдите в раздел Дополнительные настройки > Состояние, чтобы проверить, действителен ли IP-адрес.
- Если адрес действителен, запустите Быструю настройку снова, также проверьте физическое подключение.
- Перезагрузите роутер и попробуйте снова.

• При использовании модема перейдите в Дополнительные настройки > Сеть > Интернет > Клонирование МАС-адреса, выберите Клонировать МАС-адрес текущего компьютера и нажмите Сохранить. Перезагрузите модем и роутер.

#### ВЗ. Как сбросить насторйки роутера до заводских?

- Нажмите и удерживайте кнопку Reset (сброс) на задней панели около шести секунд, пока не замигает индикатор питания (Power).
- Войдите на веб-страницу управления роутером. Перейдите в раздел Системные инструменты > Резервное копирование и восстановление и нажмите Восстановить заводские настройки. Роутер восстановится и перезагрузится автоматически.

#### В4. Что делать, если забыл пароль на веб-интерфейс управления?

• См. FAQ > B3, чтобы сбросить настройки роутера до заводских, после этого можно создать новый пароль или использовать имя пользователя/пароль по умолчанию, напечатанные на этикетке.

#### В5. Что делать, если я забыл пароль от Wi-Fi?

Пароль Wi-Fi по умолчанию можно найти на этикетке на нижней панели устройства,

если вы его не изменяли. пароль Wi-Fi.

### Светодиодные индикаторы

• Подключите компьютер непосредственно к роутеру с помощью кабеля Ethernet. Войдите в веб-интерфейс управления роутера на http://tplinkwifi.net и перейдите в раздел базовые настройки > Беспроводной режим, чтобы узнать или сбросить